### **Meetings Feature**

The MEETINGS feature is a video conferencing solution that allows users to hold a video conference (up to 25 participants) or host a webinar (up to 200 viewers).

#### The Meetings features delivers

- Conference Allows users to share a video conference bridge with up 25 people, allowing users to share their camera, audio, and screen. Now with Active Speaker detection, the conference bridges naturally move the video boxes around and elevate the speaker bringing more attention to them as they speak.
- SFU Selective Forwarding Unit is a routing component capable of receiving multiple streams and relays the media to the appropriate participants.
- Webinar A meeting type that allows for up to 200 viewers to join. The presentation may have one or more hosts. The presentation meeting also allows for participants to register for the presentation prior to attending.
- WebRTC Web Real-Time Communications is a standard enabling real-time communication media streams in the browser without plugins.

#### **Required to work**

- The SFU component is required for MEETINGS to work.
- A WebRTC enabled browser is needed to run MEETINGS. <u>Currently, Google Chrome is the</u> only supported browser.
- A working camera and microphone are required to stream video and audio to other participants.

### **Accessing Meetings**

- You can access Meetings through the <u>Collaborator web portal</u> or directly at <u>https://mycollaborator.com/video/.</u>
- Navigate to the Portal, click on the Apps dropdown, and select "MEETINGS". This will open
- MEETINGS without a password required (since the user is already logged into the Portal). A
  password will be required if you access MEETINGS via the direct link.

| III Apps-             | I | 👤 Chrissy Ki |
|-----------------------|---|--------------|
| User Portal           |   |              |
| Attendant Console     |   |              |
| Collaborator          |   |              |
| Meetings              |   |              |
| Call Center Analytics |   |              |

### Start or Join a Meeting

Meeting type O Conference @

Video and audio

Enable chat

< Hosts can edit meeting

Hide viewers list and count

Meet with up to 25 others over video

Allow camera and screenshare for Hosts and presenters only

- You can Start a New Meeting or join an (existing) meeting (Join A Meeting). You can also schedule a meeting for a later date/time (Schedule A Meeting). Click on ROOMs to join an available meeting Rooms at any time.
- Scheduled meetings display in the left panel and indicate how many participants are invited.
- The right panel starts a new meeting, joins an existing meeting (meeting ID required), schedules a meeting (conference or webinar), creates a meeting room (for a conference or webinar), and views past meeting dates.

| Click on ROOMS to join<br>an available<br>meeting room at anytime                                                                                                    | 12:10 PM Monday, March 13<br>MEETINGS ROOMS<br>You do not have any upcoming meetings                                                                                                    | Start or join a<br>Connect to others with                                                                                                    | n video conferences and webi<br>MEETING<br>MEETING<br>MEETING ROOM |
|----------------------------------------------------------------------------------------------------|----------------------------------------------------------------------------------------------------|----------------------------------------------------------------------------------------------------|--------------------------------------------------------------------|
| <ul> <li>Join a Meeting promeeting host), and meeting as a guest</li> <li>Start a New Meeting meeting a name and cameras, micropho options. On this scanumber, or email ad meeting for another</li> </ul> | mpts for a "Meeting ID" (provided<br>will also prompt for a name if enter<br>rather than through the Portal.<br>Ing prompts to setup a meeting. G<br>d a description. Decide whether t<br>nes, in-meeting chat, and other a<br>reen, select participants (by name<br>ddress). When finished, select to<br>a day or click "next" to setup the m<br>a meeting | l by the<br>ering the<br>sive the<br>o limit<br>dministrative<br>e, extension,<br>"schedule" the<br>neeting now.                                                | Join a meeting ID to join an existing meeting.<br>Meeting ID       |
| MEETING SETUR<br>Meeting name (or<br>Description (optio                                                                                                    | (Ional)<br>nal)<br>3 ① 100 pm EDT 	 1 hour 0 min                                                                                                    | JOIN INFORMATION 15<br>Meeting ID<br>962 008 057<br>Meeting URL<br>touchtone-core-021-<br>las.cls.iaas.run/video?id=9620080<br>Dial in number<br>(251) 260-3320 | 57                                                                 |

🔘 Webinar 🛛

Vait for host

Record meeting

Require passcode

Present to up to yes viewers

|   | (251) 260-3320<br>When prompted, enter the meeting                  |
|---|---------------------------------------------------------------------|
|   | Registration Link<br>touchtone-core-021-<br>las.cls.iaas.run/video? |
|   | register=fbae0db0                                                   |
| * | PEOPLE 🖉 🛓                                                          |
|   |                                                                     |

Add by name, extension, number, or email 
Chrissy Kulig Host (Owner)
8883

• The first time accessing a video meeting, the browser should ask for permission to access the camera and microphone. **Click Allow**.

| × |       | ants to | .com w | ollaborator.   | myo |
|---|-------|---------|--------|----------------|-----|
|   |       |         | tions  | Show notificat | ۰   |
|   | Block | Allow   |        |                |     |
|   | BIOCK | Allow   |        |                |     |

- On the **Get Ready to Join the Meeting** screen, select whether or not to share video and whether to mute microphone before joining.
- Click **Join Meeting**. (The ability to share your video and use your microphone during the meeting may be turned off by the host).

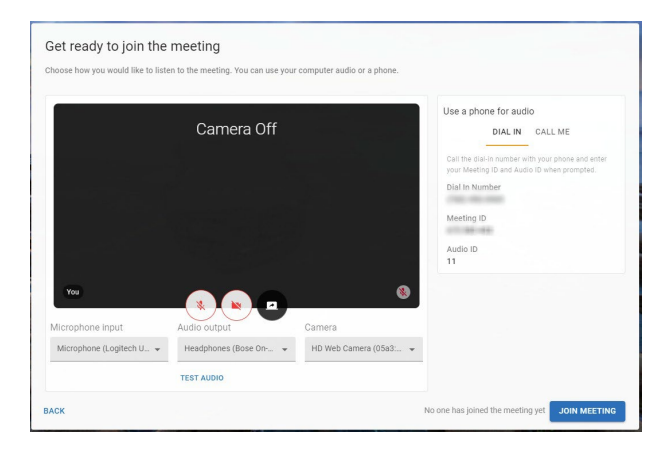

### **Navigating the Meeting**

While actively in a video conference, the following buttons are available to the host and the participant (options may differ based on permissions).

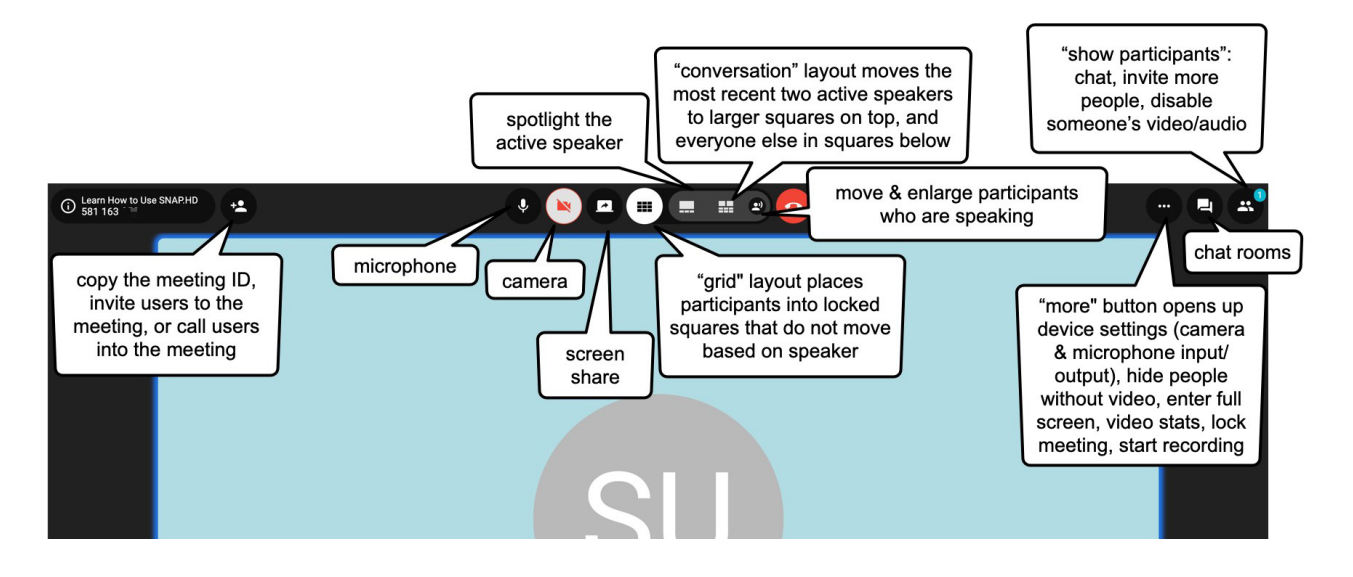

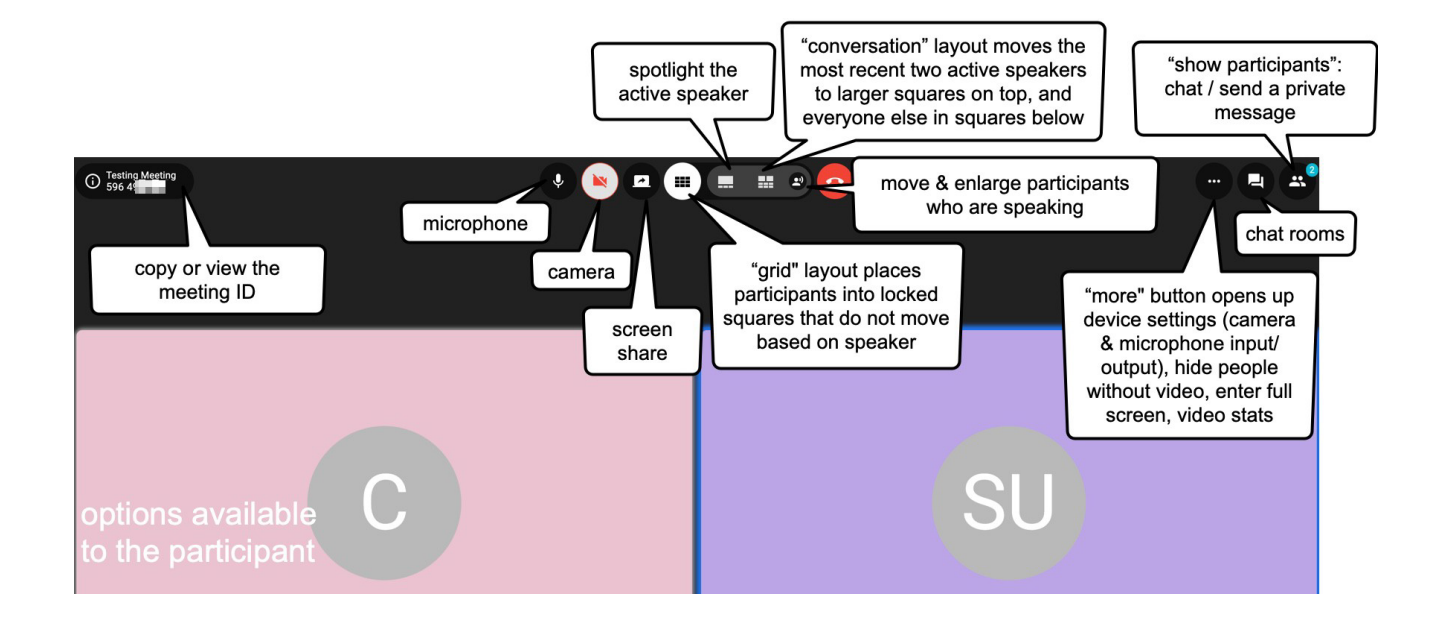

### **Grid Layout Example**

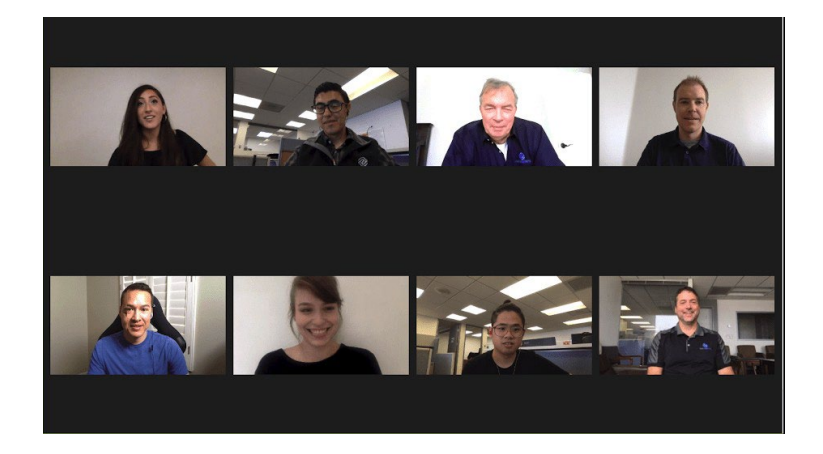

### **Inviting People**

• You can invite people to an active meeting by clicking "Show Participants" on the right-hand side of the screen and then clicking **Invite People**.

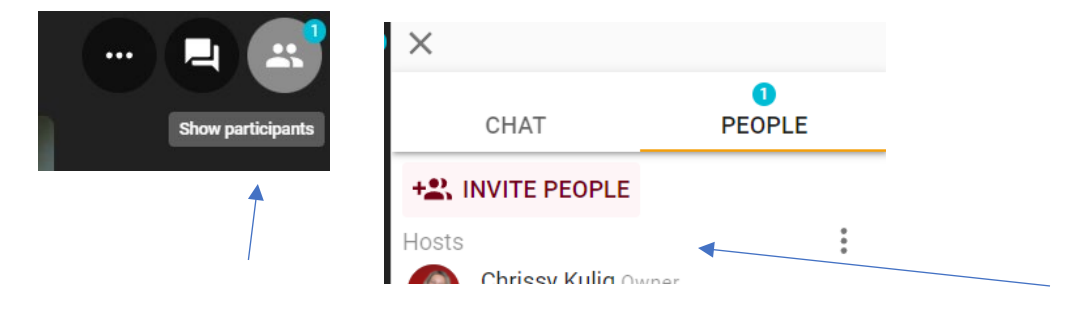

- The below screen will populate. You can Invite people by entering the user's name or extension for people within your company, or enter an email address or phone number outside of your company. The invite can specify whether the user will be a host, presenter, or attendee.
- You can also click on JOIN INFO which will provide the URL and MEETING ID number which you can share.
- Next to each invite there is a person icon. Optionally, click on this icon to change the invitee's permission from an attendee (the default) to either a host or presenter. Remember though that off-net users joining from their cell phone cannot share their screen.

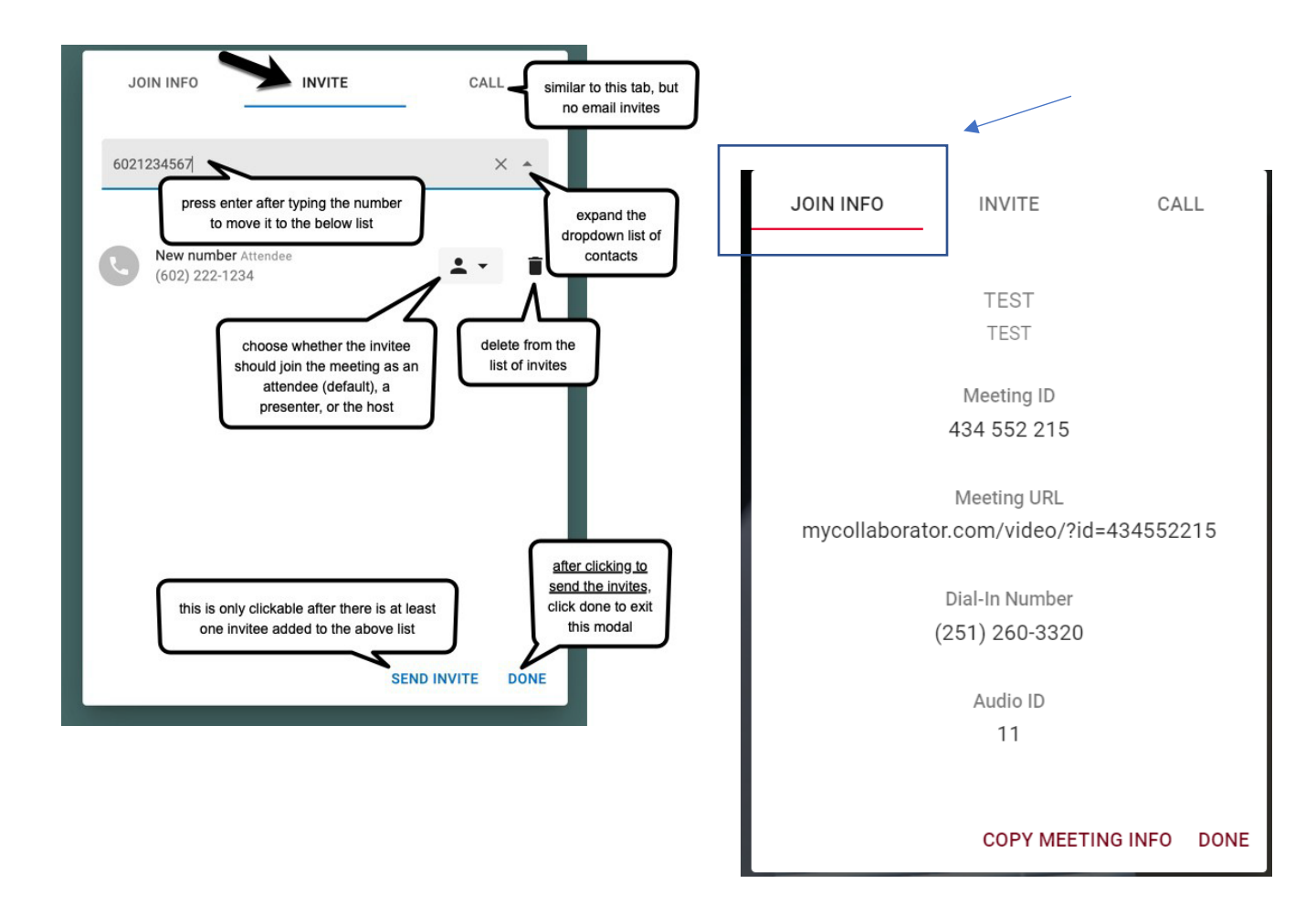

# Touch Tone

### **International Dialing**

If dialing an international number, don't forget to use the country code. Dialing is specific to your location. If you are outside of the United States and dialing a U.S. number, then the U.S. country code should be entered before typing the rest of the number. Here are a few examples of country codes:

Australia +61 Canada +1 France +33 United Kingdom +44 United States +1

#### **Meeting Invitation**

An email meeting invitation will look similar to the one below (note that the user sending a video invite must have an email address in their profile for the invite to be sent and the email template must be configured).

| Chrissy Kulig is inviting you to a meeting in progress                                                                               |
|----------------------------------------------------------------------------------------------------|
| MEETING INVITATION                                                                                                    |
| Meeting Name<br>TEST<br>Date and Time                                                                                                |
| March 16, 2023 10:15 AM (America/New_York)<br>Description<br>TEST                                                                    |
| Join Information Meeting URL for web browsers (Chrome, Firefox, Edge) https://mycollaborator.com/video/?id=434552215&a=0bcfd7        |
| Dial-in number     +(251) 260-3320     When prompted, enter the meeting ID and audio ID     Meeting ID: 434 552 215     Audio ID: 13 |
| • One-tap mobile dial-in<br>+12512603320,,434552215                                                                                  |
| View Meeting                                                                                                    |
| Sent by TouchTone Communications                                                                                                    |

### Chat

To use the Chat feature while in a meeting, click on the chat button to open the chat panel and view/start conversations. Chats can be between all participants ("room"), just between you and the hosts, or a private message to any user in the meeting.

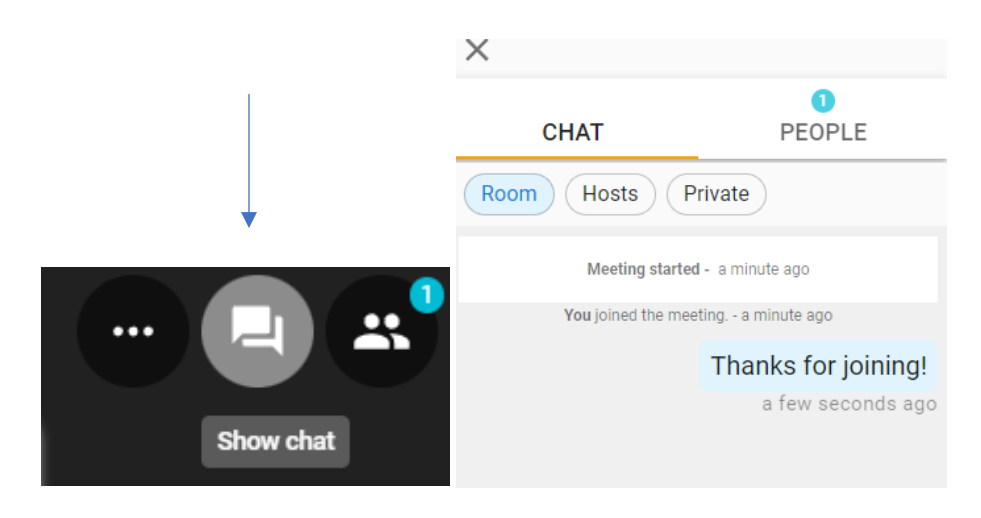

#### People

In the chat panel, People, are the participants in the meeting. Badges indicate the number of new chat messages and participants. In this example, the badge "3" indicates that there are three people in this meeting.

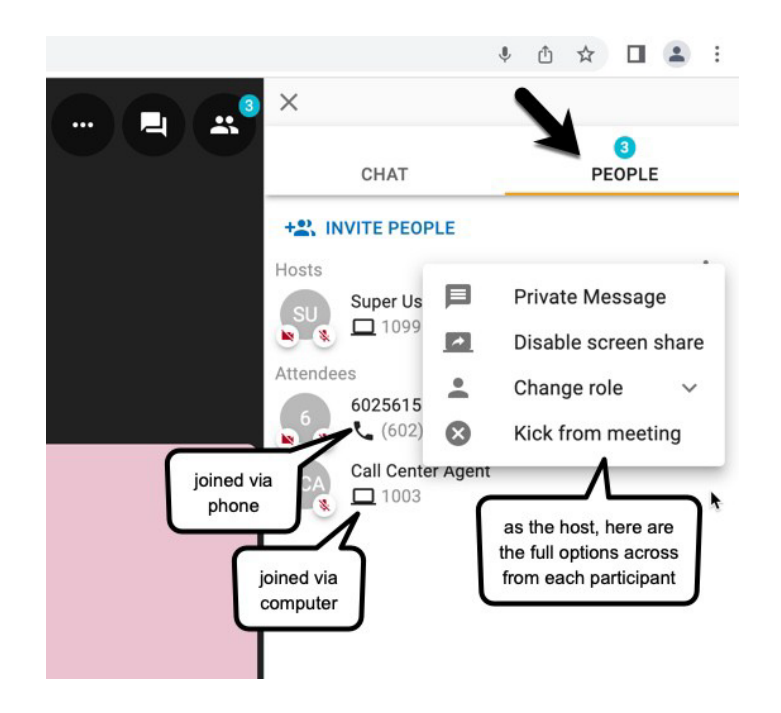

### Screenshare

- The Screenshare button is located in the top panel. Choose whether to share the entire screen, a specific window (such as a single document or a single web page), or a specific Chrome tab.
- Off-net users (people outside of the company) cannot utilize the screenshare button while using their smartphone or tablet.

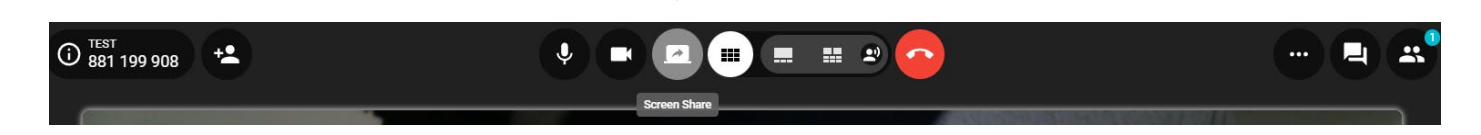

| Chrome Tab | Window | Entire Screen |
|------------|--------|---------------|
|            |        |               |
| Screen 1   |        | Screen 2      |
|            |        |               |
|            |        |               |

To access additional feature user guides and videos, visit touchtone.net/UC-Resources.html.